### LAPORAN KERJA PRAKTIK

## IMPLEMENTASI DATA JARINGAN FIBER OPTIK STUDI KASUS PT. TELKOM INDONESIA TBK.WITEL RIAU DARATAN VALIDASI DATA SECARA OMZET MANUAL

<u>ICA TRI HARTATI</u> 5304191242

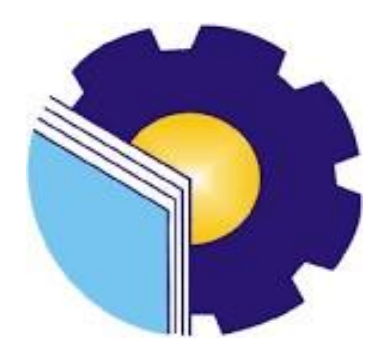

PROGRAM STUDI SARJANA TERAPAN AKUNTANSI KEUANGAN PUBLIK JURUSAN ADMINISTRASI NIAGA POLITEKNIK NEGERI BENGKALIS 2023

#### LAPORAN KERJA PRAKTEK

#### PT. TELKOM INDONESIA Tbk. WITEL RIAU DARATAN

Ditulis sebagai salah satu syarat untuk menyelesaikan Kerja Praktek

#### ICA TRI HARTATI 5304191242

Pekanbaru, 20 Juni 2023

Asman Daval & Inventory Supervisory Mgt

Dina Khaira Batubara, S.Kom., M.Kom NIP. 810027

Pembimbing

Endang Sri Wahyuni, S.E., M.Ak., CGAA NIP. 19840717202121006

Disetujui/Disyahkan Ka. Prodi Akuntansi Keuangan Publik

Endang Sri Wahyuni, S.E., M.Ak., CGAA NIP. 19840717202121006

# LEMBAR PERSETUJUAN LAPORAN KERJA PRAKTEK

# IMPLEMENTASI DATA JARINGAN FIBER OPTIK STUDI KASUS PT. TELKOM INDONEDIA TBK. WITEL RIAU DARATAN VALIDASI DATA SECARA OMSET MANUAL

Ditulis sebagai salah satu syarat untuk menyelesaikan Kerja Praktek

### ICA TRI HARTATI NIM.5304191242

Pekanbaru, 20 Juni 2023

Dosen Pembimbing

Akuntasi Keuangan Publik

Endang Sri Wahyuni, S.E., M.Ak.,CGAA NIP.198407172021212006 Disetujui/Disahkan Ka. Prodi Akuntansi Keuangan Publik

Endang Sri Wahyuni, S.E., M.Ak.,CGAA NIP.198407172021212006

ii

### **KATA PENGANTAR**

Puji dan syukur senantiasa kita ucapkan atas kehadirat Allah SWT atas limpahan rahmat dan karunia-Nya sehingga kegiatan dan laporan Kerja praktik (KP) ini dapat dilaksanakan dan diselesaikan tepat waktu. Sehubungan dengan adanya mata kuliah Kerja Praktik diharapkan mahasiwa/i dapat mempraktikkan pengetahuan yang diperoleh diperkuliahan ke perusahaan/instansi sebagai tempat kerja praktik. Kerja Praktik merupakan serangkaian kegiatan yang meliputi pemahaman teori/konsep ilmu pengetahuan yang diaplikasikan dalam pekerjaan sesuai profesi bidang studi KP dapat menambah wawasan dan skill mahasiswa, serta mampu menyelesaikan persoalan-persoalan ilmu pengetahuan sesuai dengan teori yang diperoleh pada bangku kuliah.

Laporan Kerja Praktik ini disusun sebagai bentuk pertanggungjawaban tertulis atas terlaksananya kegiatan yang dilaksanakan selama 4 (empat) bulan mulai dari 20 Februari 2023 sampai dengan 20 Juni 2023 di PT. Telkom Indonesia Tbk. Witel Riau Daratan pada Sub Bidang Data Manajemen (Daman). Selama melaksanakan Kerja Praktik (KP) ini tidak terlepas dari bantuan berbagai pihak baik secara langsung maupun tidak langsung. Oleh karena itu, penulis mengucapkan terima kasih kepada pihak-pihak yang mendukung kegiatan dan penyelesaian laporan Kerja Praktik (KP) ini antara lain:

- 1. Kepada Allah SWT karena dengan segala kekuatan dan limpahan yang senantiasa diberikan kepada penulis.
- 2. Kepada Orang Tua yang telah memberikan dukungan semangat, doa dan motivasi baik material dan non material.
- Bapak Johny Custer, S.T., M.T. selaku Direktur Politeknik Negeri Bengkalis periode 2020-2024.
- 4. Ibu Supriati, S.ST., M.Si selaku Ketua Jurusan Administrasi Niaga Politeknik Negeri Bengkalis.

- 5. Ibu Endang Sri Wahyuni, S.E., M.Ak., CGAA selaku Ketua Program Studi Akuntansi Keuangan Publik, serta Dosen Pembimbing Kerja Praktik (KP).
- 6. Ibu Novira Sartika, S,Stat., M.Ak., CGAA selaku Koordinator Kerja Praktik (KP).
- 7. Ibu Dina Khaira Batubara, S.Kom.,M.Kom selaku Asman Daval & inventory.
- 8. Seluruh karyawan Kantor DAMAN (telkom indonesia) Pekanbaru yang telah membantu dan membimbing selama melaksanakan Praktik Kerja Lapangan.
- Bapak dan Ibu Dosen Program Studi Sarjana Terapan Akuntansi Keuangan Publik Politeknik Negeri Bengkalis atas ilmu selama perkuliahan.
- Kepada teman-teman seperjuangan yang tidak memberikan Doa dan memberikan dukungan selama pelaksanaan Kerja Praktik sampai dengan penyelesaian Laporan Kerja Praktik (KP), tapi saya sayang kalian semua.

Penulis menyadari bahwa penulisan laporan kerja praktik ini masih mempunyai kekurangan baik secara penulisan maupun susunan. Oleh karena itu, penulis mengharapkan kritik dan saran yang bersifat membangun dari pembaca demi kesempurnaan Kerja Praktik ini. Penulis berharap semoga laporan ini dapat bermanfaat bagi pembaca dan pihak yang membutuhkan referensi penulisan laporan sejenis. Akhir kata, penulis mengucapkan terima kasih atas partisipasi semua pihak terkait dan semoga laporan kerja praktik ini dapat bernilai ibadah disisi Allah SWT. *Aamiin Yaa Rabbal Alaamiin* 

> Bengkalis, Agustus 2023 Penulis

> > Ica Tri Hartati

# **DAFTAR ISI**

| LEMBAR PENGESAHANii                                                     |
|-------------------------------------------------------------------------|
| KATA PENGANTARiii                                                       |
| DAFTAR ISIv                                                             |
| DAFTAR GAMBARvii                                                        |
| DAFTAR TABEL x                                                          |
| DAFTAR LAMPIRAN xi                                                      |
| BAB I PENDAHULUAN1                                                      |
| 1.1 Latar Belakang Pemikiran Kerja Praktik (KP)1                        |
| 1.2 Tujuan dan Manfaat Kerja Praktik                                    |
| 1.3 Waktu Pelaksanaan Kerja Praktik                                     |
| 1.4 Lokasi Kerja Praktik                                                |
| BAB II GAMBARAN UMUM KERJA PRAKTIK7                                     |
| 2.1 Sejarah Singkat PT. Telkom Indonesia Tbk. Witel Riau Daratan7       |
| 2.2 Visi dan Misi PT. Telkom Indonesia Tbk.Witel Riau Daratan           |
| 2.3 Struktur Organisasi PT. Telkom Indonesia Tbk. Witel Riau Daratan 10 |
| BAB III DESKRIPSI KEGIATAN SELAMA KP13                                  |
| 3.1 Jenis dan Tugas yang Dilaksanakan Selama KP 13                      |
| 3.1.1 Laporan Agenda Kegiatan Harian KP14                               |
| 3.1.2 Uraian Pekerjaan Selama Melaksanakan KP                           |
| 3.1.3 Peralatan yang Digunakan28                                        |
| 3.1.4 Data dan Dokumen Yang Dihasilkan31                                |
| 3.2 Kendala dan Solusi pada Kerja Praktik                               |
| 3.5.1 Kendala yang dihadapi                                             |
| 3.5.2 Solusi yang dilakukan                                             |

| BAB IV | V PEKERJAAN KHUSUS                   |  |
|--------|--------------------------------------|--|
| 4.1    | Spesifikasi Tugas yang Dilaksanakan  |  |
| 4.1.1  | 1 Meluruskan Data Pelanggan Indihome |  |
| BAB V  | KESIMPULAN                           |  |
| 5.1    | Kesimpulan                           |  |
| 5.2    | Saran                                |  |
| LAMP   | IRAN                                 |  |

## DAFTAR GAMBAR

| Gambar 1.1 Lokasi Kantor PT. Telkom Indonesia Riau            | 6  |
|---------------------------------------------------------------|----|
| Gambar 2.1 Graha Merah Putih Pekanbaru                        | 9  |
| Gambar 2.3 Struktur Organisasi PT. Telkom Indonesia Tbk       | 10 |
| Gambar 3.4 Tampilan Gdocs Data Pelangan Indihome              | 23 |
| Gambar 3.5 Tampilan Data Validasi                             | 23 |
| Gambar 3.6 Tampilan Valins ID                                 | 24 |
| Gambar 3.7 Tampilan Unified Inventory Management (UIM)        | 24 |
| Gambar 3.8 Penempelan Barkot ID Indihome                      | 26 |
| Gambar 3.9 Data Odp Unmmaping                                 | 27 |
| Gambar 3.10 Mengecek Data Odp Tidak Unmmaping dan Unmmaping   | 28 |
| Gambar 3.11 Data Error Validasi ODC.                          | 28 |
| Gambar 3.12 Laptop                                            | 29 |
| Gambar 3.13 Kabel LAN                                         | 29 |
| Gambar 3.14 Kabel Tie                                         | 30 |
| Gambar 3.15 Barcode                                           | 31 |
| Gambar 3.16 Data pelangan Indihome yang sudah di analisa      | 31 |
| Gambar 3.17 Data pengelompokan nama-nama Odp sesuai Slot Port | 31 |
| Gambar 3.18 Data Unmmaping dan Tidak Unmmaping                | 32 |
| Gambar 3.19 Barkot ID Indihome PT. Telkom                     | 32 |
| Gambar 4.20 Data Pelanggan Pada Data Base Telkom              | 34 |
| Gambar 4.21 Proses Login Pada Web Valins                      | 35 |

| Gambar 4.22 Pemilihan Menu Tracking By Service.               | . 36 |
|---------------------------------------------------------------|------|
| Gambar 4.23 Hasil Tracking Valins ID                          | . 36 |
| Gambar 4.24 Hasil Nomor Internet                              | . 37 |
| Gambar 4.25 Proses Login ke Web DAVA                          | . 37 |
| Gambar 4.26 Tampilan Awal DAVA                                | . 38 |
| Gambar 4.27 Tampilan Awal Menu DAVA                           | . 38 |
| Gambar 4.28 Proses Input Nomor Internet File Data Base Telkom | . 39 |
| Gambar 4.29 Tampilan Sebelum Update Data                      | . 39 |
| Gambar 4.30 Tampilan Menyalin Nama ODP                        | . 40 |
| Gambar 4.31 Tampilan Port Status                              | . 40 |
| Gambar 4.32 Proses Omsetting Save Data dan Well Done          | . 41 |
| Gambar 4.34 Proses Login ke Web UIM Service                   | . 41 |
| Gambar 4.35 Proses Pemilihan Service Pada Menu UIM            | . 42 |
| Gambar 4.36 Data Setelah Nomor Internet Dimasukkan            | . 42 |
| Gambar 4.37 Nomor INCL yang Diambil                           | . 42 |
| Gambar 4.38 Tampilan Setelah Nomor INCL Dipaste               | . 43 |
| Gambar 4.39 Proses Pemilihan Inventory Pada Web UIM Service   | . 43 |
| Gambar 4.40 Proses Pemilihan Physical Device Pada Inventory   | . 44 |
| Gambar 4.41 Proses Input Nama ODP dan Pemilihan ODP Panel     | . 44 |
| Gambar 4.42 Tampilan Alamat Dari ODP                          | . 45 |
| Gambar 4.43 Tampilan Setelah ID Dan Nomor Internet Diinput    | . 45 |
| Gambar 4.44 Proses Excute Rule                                | . 46 |
| Gambar 4.45 Tampilan Setelah Proses Excute Rule               | . 46 |

| Gambar 4.46 Tampilan Setelah ICL Diinput.        | 46 |
|--------------------------------------------------|----|
| Gambar 4.47 Tampilan ID yang Diambil             | 47 |
| Gambar 4.48 Tampilan Data Sebelum Update Data    | 47 |
| Gambar 4.49 Proses Save Data Baru                | 47 |
| Gambar 4.50 Tampilan Data Setelah Save and Close | 48 |
| Gambar 4.51 Tampilan Data Sebelum Dirubah        | 48 |
| Gambar 4.52 Proses Input STP                     | 49 |
| Gambar 4.53 Hasil STP Diinputkan                 | 49 |
| Gambar 4.54 Hasil Target Diinputkan              | 50 |
| Gambar 4.55 Hasil Service Trail Diinputkan       | 50 |
| Gambar 4.56 Proses Penyelesaian Omzet Manual     | 51 |

## DAFTAR TABEL

| Tabel 1.1 V | Vaktu Pelaksanaan Kerja Praktik (KP)                       | 5 |
|-------------|------------------------------------------------------------|---|
| Tabel 1.2 J | am Kerja PT. Telkom Indonesia Riau                         | 6 |
| Tabel 3.3   | Laporan Kegiatan Kerja Praktik Minggu I (Pertama)114       | 4 |
| Tabel 3.4   | Laporan Kegiatan Kerja Praktik Minggu II (dua) 1:          | 5 |
| Tabel 3.5   | Laporan Kegiatan Kerja Praktik Minggu III (tiga)10         | 6 |
| Tabel 3.6   | Laporan Kegiatan Kerja Praktik Minggu IV (empat)10         | 6 |
| Tabel 3.7   | Laporan Kegiatan Kerja Praktik Minggu V (lima)1            | 7 |
| Tabel 3.8   | Laporan Kegiatan Kerja Praktik Minggu VI (enam)17          | 7 |
| Tabel 3.9   | Laporan Kegiatan Kerja Praktik Minggu VII (tujuh)13        | 8 |
| Tabel 3.10  | Laporan Kegiatan Kerja Praktik Minggu VIII (delapan) 13    | 8 |
| Tabel 3.11  | Laporan Kegiatan Kerja Praktik Minggu IX (sembilan)19      | 9 |
| Tabel 3.12  | Laporan Kegiatan Kerja Praktik Minggu X (sepuluh) 19       | 9 |
| Tabel 3.13  | Laporan Kegiatan Kerja Praktik Minggu XI (sebelas)19       | 9 |
| Tabel 3.14  | Laporan Kegiatan Kerja Praktik Minggu XII (dua belas)20    | 0 |
| Tabel 3.15  | Laporan Kegiatan Kerja Praktik Minggu XIII (tiga belas)20  | 0 |
| Tabel 3.16  | Laporan Kegiatan Kerja Praktik Minggu XIV (empat belas)2   | 1 |
| Tabel 3.17  | Laporan Kegiatan Kerja Praktik Minggu XV (lima belas)2     | 1 |
| Tabel 3.18  | Laporan Kegiatan Kerja Praktik Minggu XVI (enam belas)2    | 1 |
| Tabel 3.19  | Laporan Kegiatan Kerja Praktik Minggu XVII (tujuh belas)22 | 2 |
|             |                                                            |   |

## **DAFTAR LAMPIRAN**

| Lampiran 1 | Surat Permohonan Pelaksanaan Kerja Praktik (KP) | 54 |
|------------|-------------------------------------------------|----|
| Lampiran 2 | Surat Balasan Pelaksanaan Kerja Praktik (KP)    | 55 |
| Lampiran 3 | Penilaian Kerja Praktik (KP)                    | 56 |
| Lampiran 4 | Daftar Hadir Kerja Praktik (KP)                 | 56 |
| Lampiran 5 | Lembar Kegiatan Harian Kerja Praktik (KP)       | 60 |